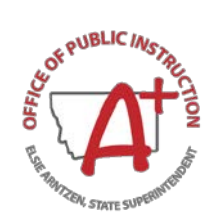

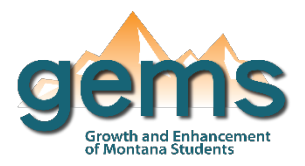

# **Data Reports**

### Summary

GEMS provides both interactive dashboards and data reports on the website. The dashboards are utilized when a user intends to engage with and filter the data for specific needs or to answer a particular question. The dashboards provide visualizations that help show patterns and trends in the data. In comparison, the data reports are not interactive in their nature, but provide a comprehensive look into the data report selected. In the case of the student reports, the data provided is detailed student level data. Many users rely on these reports to help answer questions or inform decisions about a school or district. A complete list of all the SSRS data reports stored on GEMS can be found in this document

## Central Navigation and Knowledge

Each of the data reports are unique in what information they provide, however, accessing is consistent across report type in that you must select the fields in order. Once you have located which report you would like to run, most reports have you begin by selecting the year. For the financial reports this refers to the fiscal year, and for school and district reports this refers either to the school year or the program year. If you attempt to select a field out of order, the dropdown menu for that field will contain no items to select. For example, if you attempt to select the 'County/Legal Entity' field before the 'Fiscal Year' field in the example below, there will be no entity options in its drop-down menu.

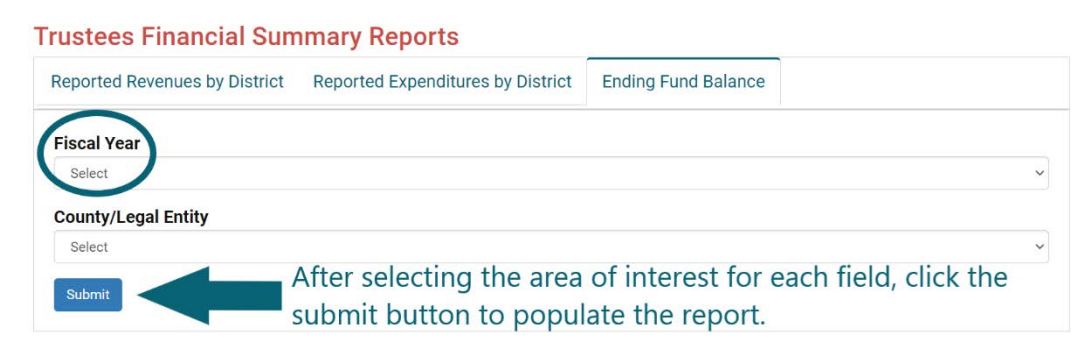

Once you have submitted, an SSRS report will appear in the field selection space. From this platform you will have the capability to enter different focus to the fields to submit a new report (1a-c). Most of the reports will be multiple pages in length. You can move between pages by using the toggle arrows (2). Note that if the page number identification displays "2?" this means there are several pages of the report. You can also refresh the page (3), go back to a parent report if applicable (4), and zoom in and out of the report (5). You can also save or export the report in many different formats (6) or print the report as is (7). Lastly, there is a search field (8) you can utilize if looking for a specific item or category within the report.

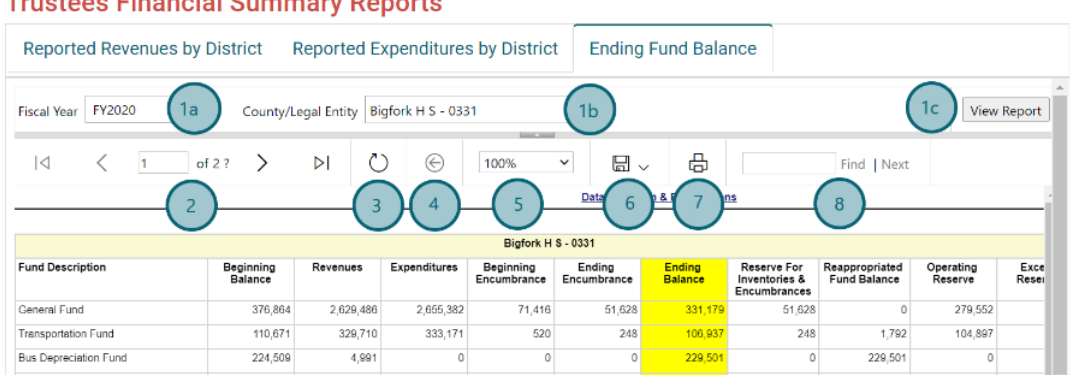

#### **Trustees Financial Summary Reports**

# SSRS Data Reports Found in GEMS

### School and District Reports

The <u>school and district staff SSRS reports</u> stored in GEMS include the following:

Employee Compensation Summary

Employee Compensation in Detail

The <u>school and district programs SSRS reports</u> stored in GEMS include the following:

School Nutrition E-Rate

Traffic Education Summary Report

### Secure Student Reports (\*login to secure GEMS required)

The secure student data reports stored in GEMS include the following:

The Early Warning System

Free Application for Federal Student Aid

<u>College Readiness Indicator Report</u> \*\*Report No Longer Available\*\*

#### **Finance Reports**

The <u>school and district finance SSRS reports</u> stored in GEMS include the following:

District Count by Equity Status

District List by Equity Status

Year to Year Budget Comparison

General Fund Recap

Fund Balance Limitations

Flex Fund Balance Limitations

The *trustee finance summary SSRS reports* stored in GEMS include the following:

Reported Revenues by District

Reported Expenditures by District

Ending Fund Balance

The *per pupil information SSRS reports* stored in GEMS include the following:

Per Pupil Revenue Trends by Enrollment Category

Per Pupil Expenditure Trends by Enrollment Category

Per Pupil Expenditure Trends by District

Revenue Trends Recap

Expenditure Trends Recap

Revenues by Enrollment Category

Expenditures by Enrollment Category

ANB Trends by Enrollment Category

The *county finances SSRS reports* stored in GEMS include the following:

Annual County Equalization

County Transportation & Retirement Mills Levied

## **Tips and Tricks**

• The student data reports not only require a secure login to access, but they are also each unique in their navigation and use. While this document provides an overview to SSRS reports, the student data reports may require further training and guidance. Please refer to their specific training materials and resources.